## Tier 2 Submission Guide

# Wood Mackenzie

Wood Mackenzie Supply Chain (PowerAdvocate, Inc.)

## **Tier 2 Subcontractor Reporting**

- In an effort to try and help promote business opportunities for diverse businesses, (such as:minority-owned, woman-owned, veteran-owned, service-disabled veteran-owned, and LGBT-owned businesses) in relation to Clients, a company-wide Tier 2 direct spend reporting initiative has been established and is conducted annually using a software called Wood Mackenzie Supply Chain (PowerAdvocate). The information provided is used to evaluate compliance.
- By utilizing the Wood Mackenzie Supply Chain (PowerAdvocate) platform for this process, Clients have automated how we request, communicate, gather, and consolidate reports from all the suppliers providing Tier 2 subcontractor diversity data.
- If there are specific questions about spend reporting within the Portal please contact the Client directly.
- Technical questions related to using the Wood Mackenzie Supply Chain (PowerAdvocate) platform (such as login issues) – please contact PowerAdvocate Support at <u>support@poweradvocate.com</u> or 857-453-5800 between 8AM – 8PM ET (Mon-Fri).

### **Important Details**

- <u>Expectations</u>: We encourage primes to submit both Direct & Indirect data; however, without diverse subcontracting in a month, submitting \$0 may be required.
- C Company Information Disclosure: If you have concerns or limitations on disclosing certain details to the Client (e.g., Total Company Sales), please contact the Client directly.
- Confirmation of Submission: After you have selected Save and/or Submit at the end of each questionnaire, you will be returned to the "Fill out Questionnaires" tab. Your responses were successfully received. *Please be sure to save frequently to avoid loss of data entry.*
- Corrections and Modifications: Should you need to make a correction or update to a previously submitted form, you can re-enter the questionnaire and make these changes, and upon selecting "Submit" your report will be immediately updated.

## Submitting \$0 Spend for a Month

○ To ensure that there is an appropriate differentiation between a \$0 spend submission and a no-response (blank) submission, please submit \$0.01 for every instance of \$0 reported spend.

#### How to report a \$0 submission:

If you are reporting \$0 spend for just one month, then the \$0.01 will be among actual spend of the other months.

| Tier 2 Supplier | Diversity Classifications             | Business Unit     | City        | State | Zip Code | Purchase Order # | January      | February | ľ |
|-----------------|---------------------------------------|-------------------|-------------|-------|----------|------------------|--------------|----------|---|
| ABC Company     | Woman-Owned Business Enterprise (WBE) | Nudear Generation | Saint Louis | MO    | 63103    | N/A              | \$985,983.00 | \$0.01   | / |

If you are reporting \$0 spend for the year for all subcontractors, please enter "No Subcontracting" into the supplier field, select any diversity classification, select any business unit, and enter \$0.01 in each of the months.

| Tier 2 Supplier | Diversity Classifications             | Business Unit     | City        | State | Zip Code | Purchase Order # | January | February |
|-----------------|---------------------------------------|-------------------|-------------|-------|----------|------------------|---------|----------|
| ABC Company     | Woman-Owned Business Enterprise (WBE) | Nudear Generation | Saint Louis | MO    | 63103    | N/A              | \$0.01  | \$0.01   |

If you are reporting \$0 for the year, for a single subcontractor, just remove this supplier from the year's form with the "X" on the farright side of the row.

## Company Registration User Setup & Login

5

- Step 1 Login using your Case-Sensitive Username & Password
  - <u>https://www.poweradvocate.com/login.jsp</u>
- If you have not yet registered on the Wood Mackenzie Supply Chain platform, please first do so at: https://www.poweradvocate.com/compiled/supplier-registration/app/index.html? companyKey=EWh0pa2GdVc%3D&locale=en\_US

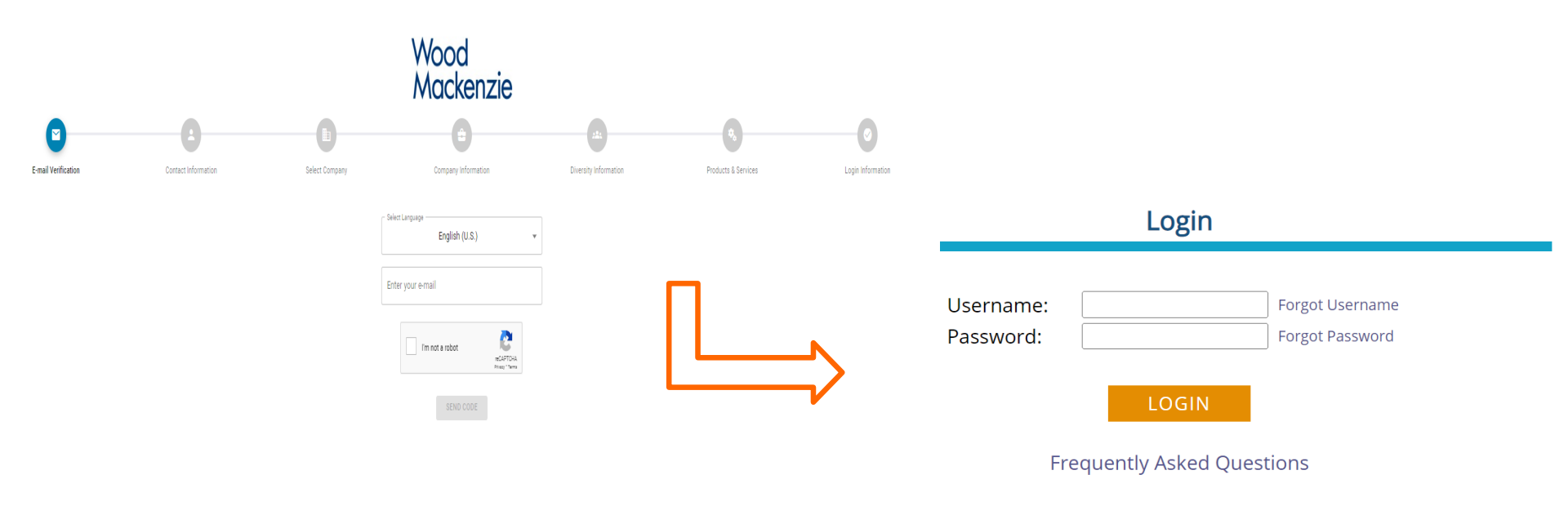

By clicking on the "Login" button above in order to use this Site, you acknowledge that you have read, accept, and are bound by the Terms of Use.

#### **Portals**

6

Users Access All Their Portals via the "My Portals" Tab

Step 2 – From the "My Portals" Panel on your Dashboard, select the specific Tier 2 Reporting portal by clicking the Portal Name for the Portal you wish to access. Please see the example image below.

If you do **NOT** see the specific Client Portal you need to access, the Client will need to provide your account access to the specific Portal.

| My Portal | S                           |                  | Ē 🗆            |
|-----------|-----------------------------|------------------|----------------|
| Actions   | Company                     | Portal Name      | Portal Owner   |
|           | Wood Mackenzie Supply Chain | Tier 2 Reporting | Nicole Stewart |
|           |                             |                  |                |
|           |                             |                  |                |
|           |                             |                  |                |
|           |                             |                  |                |
|           |                             |                  |                |

## Portal Main Page

7

#### Initially Displays Documents & Guides

○ Step 3 – Select the "Fill Out Questionnaires" tab. See example below:

| Wood<br>Mackenzie                                      |                                      |                    |
|--------------------------------------------------------|--------------------------------------|--------------------|
| NS1 : Tier 2 Reporting<br>Portal Owner: Nicole Stewart |                                      |                    |
| 1. Upload & Download Documents                         | 2. Enter Portal Requirements 3. Fill | Out Questionnaires |
|                                                        |                                      |                    |
| Upload a Document O Upload a Li                        | nk                                   |                    |
| File Location *                                        | Add to Series (Optional)             |                    |
| Choose Files No file chosen                            | (upload as new series)               | ~                  |
| Document Names *                                       | Issue Date                           | Reference ID       |
|                                                        | 06/26/2023                           |                    |
| Submit                                                 |                                      | -                  |
|                                                        |                                      |                    |
|                                                        |                                      |                    |
| Download Update Order                                  |                                      |                    |
|                                                        |                                      |                    |
| Wood Mackenzie Supply Cl                               | nain Documents Filter Buyer Document | is .               |
| Order e                                                |                                      |                    |
| Order-                                                 |                                      |                    |

#### **Accessing Questionnaires**

#### Displays All Tier 2 Questionnaires

Step 4 – Select the questionnaire to begin entering data. If there are multiple questionnaires to fill out, such as "Tier 2 Direct [or Indirect] (Monthly)" for Direct [or Indirect] Spend Submissions, then you will need to review both questionnaires accordingly. Please see the example below:

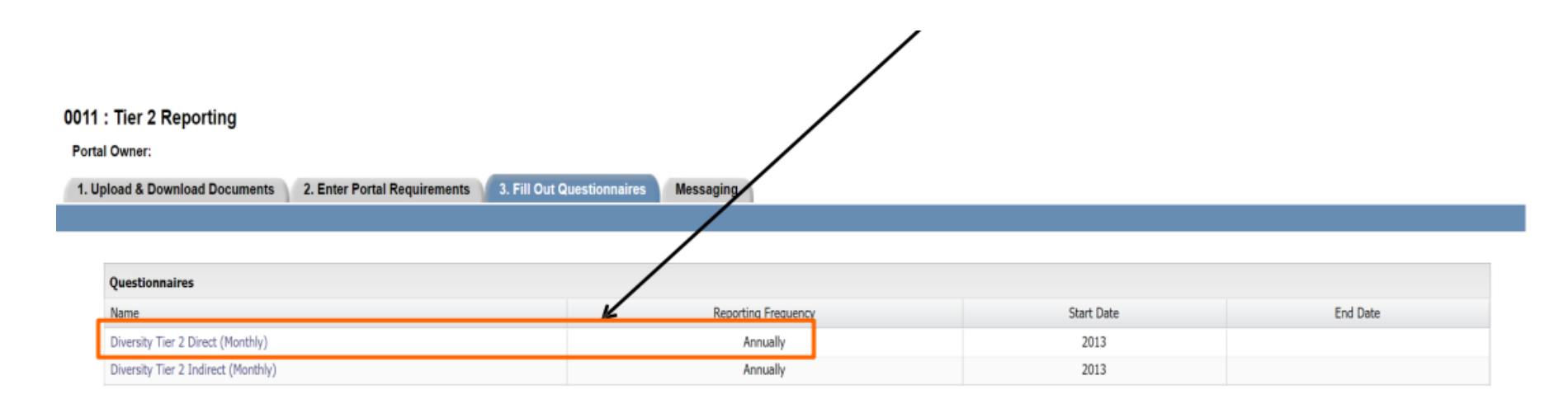

#### **Direct Tier 2 Questionnaire**

9

#### Displays Fields for Prime Suppliers

- $\odot$  Step 5 Open to the current year's reporting form by using the calendar arrow, and next enter the names of your diverse certified subcontractors.
  - If you used this Tier 2 software last year, then the first 3 fields (Tier 2 Supplier, Diversity, and Business Unit) will auto-populate for you.
    - To remove suppliers from a selected year, remove the entire row with the "X" button at the far-right of the row for that particular supplier.
    - To add new suppliers, select "Add Supplier" to create new rows.

|                         |                            | Т             | oggle                           | forwar                           | d to cu                        | rrent yea                           | ar                            |                                    |                                |                    |
|-------------------------|----------------------------|---------------|---------------------------------|----------------------------------|--------------------------------|-------------------------------------|-------------------------------|------------------------------------|--------------------------------|--------------------|
| Tier 2 Direct (Monthly) |                            |               |                                 |                                  |                                |                                     |                               |                                    |                                |                    |
| Year: 2017              |                            |               |                                 |                                  |                                |                                     |                               |                                    |                                |                    |
|                         |                            |               |                                 |                                  |                                |                                     |                               |                                    | Add S                          | upplier            |
| Tier 2 Supplier         | Diversity Classifications  | Business Unit | City                            | State                            | Zip Code                       | Purchase Order                      | January                       | February                           | March                          |                    |
|                         | Select Classifications     | Select Value  |                                 |                                  |                                |                                     | \$0.00                        | \$0.00                             | \$0.00                         | $\hat{\mathbf{C}}$ |
| Tier :<br>ABC           | 2 Supplier<br>Construction |               | <b>Note</b> : If<br>Supp<br>MBE | ່ your c<br>lier" na<br>), usinູ | ompany<br>mes, ple<br>g a sepa | does not<br>ease repo<br>rate row f | collec<br>rt by de<br>for eac | t details<br>esignati<br>h classif | of "Tie<br>on (e.g.<br>ïcation | r 2                |
|                         |                            |               |                                 |                                  | Wo                             | od Mackenzie Sup                    | oply Chain (P                 | owerAdvocate,                      | Inc.) Confider                 | ntial 9            |

#### **Direct Tier 2 Questionnaire**

#### Displays Fields for Prime Suppliers

Step 6 – Select the classifications for each of your diverse subcontractors by  $\odot$ choosing "Select Classifications" and checking off one or more designations in the pop-up view. Example below:

|                                                                                                    | Diversity Tier 2 Direct (Mon | nthly) |                                                  |                                                                                                    |
|----------------------------------------------------------------------------------------------------|------------------------------|--------|--------------------------------------------------|----------------------------------------------------------------------------------------------------|
|                                                                                                    | Year:                        | 2022   |                                                  |                                                                                                    |
|                                                                                                    | Tion 2 Complian              |        |                                                  | Diversity Classifications                                                                                                    |
| <b>Reminder</b> : Diversity<br>Classifications will<br>pre-load from last<br>year's submission.<br>Please modify if the<br>information has<br>changed. | Tier 2 Supplier              |        | Diversity Classifications Select Classifications | Diversity Classification  Lesbian, Gay, Bi-Sexual and Transgender (LGBT)  Veteran-Owned Business Enterprise (VBE)  Veteran-Owned Business Enterprise (VET)  Woman-Owned Business Enterprise (WBE)  African American  Asian Pacific American  Asian Sub-Continent American  Hispanic American  Native American |
| 0                                                                                                    |                              |        |                                                  | OK Cancel                                                                                                    |

## Direct Tier 2 Questionnaire Displays Fields for Prime Suppliers

11

- O Step 7 Select the Business Unit for each of your diverse subcontractor-business unitspend associations by choosing "Select Value" and checking off one option.
  - Diverse subcontractors who conducted business with multiple Business Units should be entered in **separate rows** and spend divided accordingly.

| C                            | Diversity Tier 2 Direct ( | Monthly) |                                                     |                               |                                                                                                    |  |
|------------------------------|---------------------------|----------|-----------------------------------------------------|-------------------------------|----------------------------------------------------------------------------------------------------|--|
|                              | Year:                     | 2022     |                                                     |                               |                                                                                                    |  |
|                              |                           |          |                                                     |                               | Business Unit                                                                                                    |  |
| siness<br>ad<br>ease<br>Save | Tier 2 Supplier           |          | Diversity Classifications<br>Select Classifications | Business Unit<br>Select Value | <ul> <li>AER (Do Not<br/>Use)</li> <li>Ameren<br/>Illinois<br/>Corporation</li> <li>Business &amp;<br/>Corporate<br/>Services</li> <li>Missouri<br/>Customer<br/>Operations</li> <li>Missouri<br/>Non-Nuclear<br/>Generation</li> <li>Nuclear<br/>Generation</li> <li>Transmission</li> </ul> |  |

Units will pre-load from last year's submission. Please modify if the information has changed; and Save your progress frequently.

Reminder: Bu

### Direct Tier 2 Questionnaire Displays Fields for Prime Suppliers

 Step 8 – Select the Product/Service for each of your diverse subcontractor spend associations for your company's Tier II Spend Submission, by locating the "Product or Service" column, clicking "Select Value," and checking off one option.
 Note: This field is required for both Direct and Indirect Spend submissions.

| Year: 202       | 3 🖸 🕨                     |               |                    |                                                    |
|-----------------|---------------------------|---------------|--------------------|----------------------------------------------------|
|                 |                           |               |                    | Product OR Services                                |
|                 |                           |               |                    | Search                                             |
| Tier 2 Supplier | Diversity Classifications | Business Unit | Product or Service | Advertising Services                               |
|                 | Select Classifications    | Select Value  | Select Value       | Chemicals, Lubricants & Gases                      |
| 4               |                           |               |                    | Civic                                              |
|                 |                           |               |                    | Construction and Building Materials                |
|                 |                           |               |                    | Control & Instrumentation                          |
|                 |                           |               |                    | Customer Facing Services                           |
|                 |                           |               |                    | ED - Electrical - Maintenance And Construction Ser |
|                 |                           |               |                    | ED - Electrical - Maintenance and Construction Ser |
|                 |                           |               |                    | ED Gas Materials                                   |
|                 |                           |               |                    | ED Maintenance & Construction Services TRANSM      |
|                 |                           |               |                    | ED Underground Materials                           |
|                 |                           |               |                    | Electrical Components & Supplies                   |
|                 |                           |               |                    | Engineering & Architectural Services               |
|                 |                           |               |                    | Environmental Services                             |

**Reminder**: Select a Product/Service category that most appropriately relates to or represents the spend that's being entered; and Save your progress frequently.

#### **Direct Tier 2 Questionnaire**

**Displays Fields for Prime Suppliers** 

○ Step 9 – Type in City, State, Zip Code, and Purchase Order #

• All fields are required.

|     | <b>Note</b> : In the 2-Letter State Abbrevia | e field State type in th<br>ation Codes (Ex. MO | e<br>for Missour      | i)          |       |                  |                   |         |          |              |
|-----|----------------------------------------------|-------------------------------------------------|-----------------------|-------------|-------|------------------|-------------------|---------|----------|--------------|
|     |                                              |                                                 |                       |             |       |                  |                   |         |          |              |
| Tie | r 2 Direct (Monthly)                         |                                                 |                       |             |       |                  |                   |         |          |              |
|     | Year: 2017                                   |                                                 |                       |             |       |                  |                   |         |          |              |
|     |                                              |                                                 |                       |             | 4     |                  |                   |         |          | Add Supplier |
|     | Tier 2 Supplier                              | Diversity Classifications                       | Business Unit         | City        | State | Zip Code         | Purchase Order #  | January | February | March        |
|     |                                              | Select Classifications                          | Select Value          | Saint Louis | МО    | 63103            | N/A               | \$0.00  | \$0.00   | \$0.0        |
|     |                                              | N                                               | <b>ote</b> : If you d | do not h    | ave a | Purchas<br>"N/A" | م<br>se Order # ہ | olease  | type in  | 1            |

## Direct Tier 2 Questionnaire Displays Fields for Prime Suppliers

14

Step 10 – Enter the direct spend conducted with each diverse subcontractor by month

in the appropriate columns.

| Tier 2 Direct (Monthly) |                           |               |      |       | $\overline{}$ |                  |              |              |             | _   |
|-------------------------|---------------------------|---------------|------|-------|---------------|------------------|--------------|--------------|-------------|-----|
| Year:                   | )17                       |               |      |       |               |                  |              |              |             |     |
|                         |                           |               |      |       |               |                  |              |              |             | _   |
|                         |                           |               |      |       |               |                  | 4            |              | Add Suppl   | ier |
| Tier 2 Supplier         | Diversity Classifications | Business Unit | City | State | Zip Code 🛎    | Purchase Order # | January      | February     | March       |     |
|                         | Select Classifications    | Select Value  |      |       |               |                  | \$234,422.00 | \$789,644.00 | \$56,221.00 | ^   |
| <                       | Colort Charific Hone      | Calact Value  |      |       |               |                  | #0.00        | #0.00        | *0.00       | ~   |

#### Direct Tier 2 Questionnaire Displays Fields for Prime Suppliers

○ Step 11 – Select the "Add Supplier" button to add additional blank rows for additional subcontractor entries to the form.

| ier 2 Direct (Monthly)         |      |                                                                                                    |                                                                                  |                     |          |            |                  |                                                      |                                            |       |
|--------------------------------|------|----------------------------------------------------------------------------------------------------|----------------------------------------------------------------------------------|---------------------|----------|------------|------------------|------------------------------------------------------|--------------------------------------------|-------|
| Year:                          | 2017 |                                                                                                    |                                                                                  |                     |          |            |                  |                                                      |                                            |       |
|                                |      |                                                                                                    |                                                                                  | 16 and              | K-market |            |                  |                                                      | Add Sup                                    | oplie |
|                                |      |                                                                                                    |                                                                                  |                     | Ctata    | Zn Codo +  | Burchaco Ordor # | la pua pr                                            | Echrupry                                   |       |
| Tier 2 Supplier                |      | Diversity Classifications                                                                                                    | Business Unit                                                                    | City                | State    | Zip Code - | Pulciase Oldel # | January                                              | February                                   |       |
| Tier 2 Supplier<br>ABC Company |      | Diversity Classifications<br>Woman-Owned Business Enterprise (WBE)                                                                   | Business Unit<br>Ameren Illinois Corporation                                     | City<br>Saint Louis | MO       | 63103      | 0221765          | \$234,422.00                                         | \$789,644.00                               |       |
| Tier 2 Supplier<br>ABC Company |      | Diversity Classifications Woman-Owned Business Enterprise (WBE) Select Classifications                                               | Business Unit Ameren Illinois Corporation Select Value                           | City<br>Saint Louis | MO       | 63103      | 0221765          | \$234,422.00<br>\$0.00                               | \$789,644.00<br>\$0.00                     |       |
| Tier 2 Supplier<br>ABC Company |      | Diversity Classifications Woman-Owned Business Enterprise (WBE) Select Classifications Select Classifications                        | Business Unit Ameren Illinois Corporation Select Value Select Value              | City<br>Saint Louis | MO       | 63103      | 0221765          | \$234,422.00<br>\$0.00<br>\$0.00                     | \$789,644.00<br>\$0.00<br>\$0.00           |       |
| Tier 2 Supplier<br>ABC Company |      | Diversity Classifications Woman-Owned Business Enterprise (WBE) Select Classifications Select Classifications Select Classifications | Business Unit Ameren Illinois Corporation Select Value Select Value Select Value | City<br>Saint Louis | MO       | 63103      | 0221765          | \$234,422.00<br>\$0.00<br>\$0.00<br>\$0.00<br>\$0.00 | \$789,644.00<br>\$0.00<br>\$0.00<br>\$0.00 |       |

Please be sure to Save your progress frequently as you submit data. Once you are done completing these entries, select "Submit" at the bottom of the page. Your responses will have been Submitted as you are returned to the "Fill Out Questionnaires" tab.

#### **Accessing Questionnaires**

#### Displays All Tier 2 Questionnaires

Step 12 – If applicable, select the next questionnaire, here "Diversity Tier 2 Indirect (Monthly)" for **Indirect Spend Submissions** 

| 1. Upload & Do | wnload Documents 2. Enter Portal Requirements 3. Fill O | ut Questionnaires Messaging |            |          |
|----------------|---------------------------------------------------------|-----------------------------|------------|----------|
|                |                                                         |                             |            |          |
|                |                                                         |                             |            |          |
| Question       | naires                                                  |                             |            |          |
| Name           |                                                         | Reporting Frequency         | Start Date | End Date |
| Diversity 1    | ier 2 Direct (Monthly)                                  | Annually                    | 2013       |          |
| Diversity 1    | ier 2 Indirect (Monthly)                                | Annually                    | 2013       |          |

## Indirect Tier 2 Questionnaire Displays Fields for Prime Suppliers

O Step 13 – Enter your Total Sales by month and total Sales to Buyer (The Client) by month in the appropriate fields.

| 2 Indirect (Monthly)           |                           |                 |                 |                 |                 |          |
|--------------------------------|---------------------------|-----------------|-----------------|-----------------|-----------------|----------|
| /ear: 2016                     |                           |                 |                 |                 |                 |          |
|                                |                           |                 |                 | •               |                 |          |
| Revenues - Market Share        |                           | January         | February        | March           | April           | M        |
| Total Company Sales            |                           | \$15,020,000.00 | \$13,900,840.00 | \$14,865,400.00 | \$17,854,315.00 | \$0.     |
| Sales To Buyer                 |                           | \$1,254,612.00  | \$3,587,138.00  | \$2,314,614.00  | \$2,123,156.00  | \$0.     |
| •                              | III                       |                 |                 |                 |                 |          |
|                                |                           |                 |                 |                 | Add             | Supplier |
| Tier 2 Supplier/Supplier Group | Diversity Classifications | January         | February        | March           | April           | May      |
| •                              | m                         |                 |                 |                 |                 |          |

## Indirect Tier 2 Questionnaire

#### **Displays Fields for Prime Suppliers**

- Step 14 Enter either a Tier 2 Supplier or Supplier Group (to report an aggregate number for <u>one</u> <u>classification type</u>) in the first row of the "Tier 2 Supplier" field by selecting the "Add Supplier" button.
  - If you used PowerAdvocate last year, then the first 3 fields (Tier 2 Supplier, Diversity, and Business Unit) will auto-populate for you. To remove suppliers, remove the entire row with the "X" at the far-right area of the screen for the designated supplier.

| ier 2 Indirect (Monthly)                          |                           |                                                                                                    |                 |                     |                        |              |
|---------------------------------------------------|---------------------------|----------------------------------------------------------------------------------------------------|-----------------|---------------------|------------------------|--------------|
| Year: 2016                                        |                           |                                                                                                    |                 |                     |                        |              |
|                                                   |                           |                                                                                                    |                 | $\mathbf{i}$        |                        |              |
| Revenues - Market Share                           |                           | January                                                                                                    | February        | March               | April                  | May          |
| Total Company Sales                               |                           | \$15,020,000.00                                                                                                    | \$13,900,840.00 | \$14,865,400.00     | \$17,854,315.00        | \$0.00       |
| Sales To Buyer                                    | Sales To Buyer            |                                                                                                    | \$3,587,138.00  | \$2,314,614.00      | \$2,123,156.00         | \$0.00       |
| ▲ [                                               | •                         |                                                                                                    |                 |                     |                        | - F          |
|                                                   |                           |                                                                                                    |                 |                     | Add                    | Supplier     |
| Tier 2 Supplier/Supplier Group                    | Diversity Classifications | January                                                                                                    | February        | March 🔺             | April                  | May          |
|                                                   | Select Classifications    | \$0.00                                                                                                    | \$0.00          | \$0.00              | \$0.00                 | \$0.00       |
| •                                                 |                           |                                                                                                    |                 |                     |                        | - F          |
|                                                   |                           |                                                                                                    |                 |                     |                        |              |
| Tier 2 Supplier/Supplier Group<br>DEF Contracting |                           | <b>Note</b> : If your company does not collect details o<br>"Tier 2 Supplier" names, please report by<br>designation (e.g. MBE), using a separate row fo<br>each classification |                 |                     |                        |              |
|                                                   |                           | -                                                                                                    | Wood            | Mackenzie Supply Ch | ain (PowerAdvocate Inc | c.) Confider |

#### Indirect Tier 2 Questionnaire Displays Fields for Prime Suppliers

- <sup>O</sup> Step 15 Select the classification(s) for each diverse subcontractor by choosing "Select Classifications" and checking off <u>one or more designations</u> in the pop-up view
  - OR the classification for your previously entered Supplier Group by choosing "Select Classifications" and checking off <u>only one designation</u>!

| Year: 2014                     | 9                         |                   |                                                |                                           |                 |     |
|--------------------------------|---------------------------|-------------------|------------------------------------------------|-------------------------------------------|-----------------|-----|
| Revenues - Market Share        |                           | January           | February                                       | March                                     | April           | N   |
| Total Company Sales            |                           | \$15,020,000.00   | \$13,900,840.00                                | \$14,865,400.00                           | \$17,854,315.00 | \$( |
| Sales To Buyer                 |                           | \$1,254,612.00    | \$3,587,138.00                                 | \$2,314,614.00                            | \$2,123,156.00  | \$( |
| € [                            | m                         |                   |                                                |                                           |                 |     |
| Tier 2 Supplier/Supplier Group | Diversity Classifications | Diversity         | Classifications                                |                                           |                 |     |
| DEF Contracting                | Select Classifications    | Les               | Lesbian, Gay, Bi-Sexual and Transgender (LGBT) |                                           |                 |     |
| < III                          |                           | U Vet             | eran-Owned Busine                              | ess Enterprise (VBE)                      | )               |     |
|                                |                           |                   | Other Veteran-Own                              | ed Business Enterp                        | rise (VET)      |     |
|                                |                           | Wo                | Disabled Veteran-O<br>man-Owned Busine         | wned Business Enter<br>ss Enterprise (WBE | erprise (DVET)  |     |
|                                |                           | I Min             | ority-Owned Busine                             | ess Enterprise (MBE                       | 5)              |     |
|                                |                           |                   | African American                               |                                           |                 |     |
|                                |                           |                   | Asian Pacific Ameri                            | can                                       |                 |     |
|                                |                           | Hispanic American |                                                |                                           |                 |     |
|                                |                           |                   | Native American                                |                                           |                 |     |
|                                |                           |                   |                                                |                                           |                 |     |
|                                |                           |                   |                                                | OK Cano                                   | cel             |     |

**Reminder**: Diversity Classifications will preload from last year's submission. Please modify if the information has changed. Please be sure to Save your responses frequently to avoid entry loss.

#### Indirect Tier 2 Questionnaire

Displays Fields for Prime Suppliers

 Step 16 – Enter the spend conducted with each Tier 2 Supplier/Supplier Group by month in the appropriate columns

| 2 Indirect (Monthly)           |                               |                 |                 |                 |                |              |
|--------------------------------|-------------------------------|-----------------|-----------------|-----------------|----------------|--------------|
| Year: 2016                     |                               | $\mathbf{n}$    |                 |                 |                |              |
| Revenues - Market Share        |                               | January         | February        | March           | April          | Ма           |
| Total Company Sales            |                               | \$15,020,000.00 | \$13,900,840.00 | \$14,865,400.00 | \$17,854,315.0 | 0 \$0.0      |
| Sales To Buyer                 |                               | \$1,254,612.00  | \$3,587,138.00  | \$2,314,614.00  | \$2,123,156.00 | \$0.0        |
| •                              |                               |                 |                 |                 |                | 1            |
|                                |                               |                 |                 | l               |                | Add Supplier |
| Tier 2 Supplier/Supplier Group | Diversity Classifications     | January         | February        | March 🔺         | April          | Ma           |
| DEF Contracting                | Woman-Owned Business Enterpri | \$4,564,654.00  | \$4,564,646.00  | \$4,566,465.00  | \$4,564,444.0  | D \$0.0      |
| •                              |                               |                 |                 |                 | 1              | •            |

## Indirect Tier 2 Questionnaire Displays Fields for Prime Suppliers

O Step 17 – Select the "Add Supplier" button to add additional blank rows to the form for reporting multiple indirect suppliers/supplier groups

| /ear:                                             |                                                                                                    |                                                                   | $\searrow$                                                                   |                                                                   |                                                                          |                                                         |
|---------------------------------------------------|----------------------------------------------------------------------------------------------------|-------------------------------------------------------------------|------------------------------------------------------------------------------|-------------------------------------------------------------------|--------------------------------------------------------------------------|---------------------------------------------------------|
| Revenues - Market Share                           |                                                                                                    | January                                                           | February                                                                     | March                                                             | April                                                                    | Ma                                                      |
| Total Company Sales                               |                                                                                                    | \$15,020,000.00                                                   | \$13,900,840.00                                                              | \$14,865,400.00                                                   | \$17,854,315.00                                                          | \$0.                                                    |
| Sales To Buyer                                    |                                                                                                    | \$1,254,612.00                                                    | \$3,587,138.00                                                               | \$2,314,614.00                                                    | \$2,123,156.00                                                           | \$0.                                                    |
| •                                                 |                                                                                                    |                                                                   |                                                                              |                                                                   |                                                                          |                                                         |
|                                                   |                                                                                                    |                                                                   |                                                                              |                                                                   |                                                                          |                                                         |
|                                                   |                                                                                                    |                                                                   |                                                                              |                                                                   | Add s                                                                    | Supplier                                                |
| Tier 2 Supplier/Supplier Group                    | Diversity Classifications                                                                                                    | January                                                           | February                                                                     | March 🔺                                                           | Add s<br>April                                                           | Supplier<br>M                                           |
| Tier 2 Supplier/Supplier Group<br>DEF Contracting | Diversity Classifications<br>Woman-Owned Business Enterpri                                                                                                    | January<br>\$4,564,654.00                                         | February<br>\$4,564,646.00                                                   | March 🔺                                                           | Add 5<br>April<br>\$4,564,444.00                                         | Supplier<br>M<br>\$0                                    |
| Tier 2 Supplier/Supplier Group<br>DEF Contracting | Diversity Classifications<br>Woman-Owned Business Enterpri<br>Select Classifications                                                                                       | January<br>\$4,564,654.00<br>\$0.00                               | February<br>\$4,564,646.00<br>\$0.00                                         | March 🔺<br>\$4,566,465.00<br>\$0.00                               | Add 5<br>April<br>\$4,564,444.00<br>\$0.00                               | Supplier<br>M<br>\$0<br>\$0                             |
| Tier 2 Supplier/Supplier Group<br>DEF Contracting | Diversity Classifications<br>Woman-Owned Business Enterpri<br>Select Classifications<br>Select Classifications                                                             | January<br>\$4,564,654.00<br>\$0.00<br>\$0.00                     | February<br>\$4,564,646.00<br>\$0.00<br>\$0.00                               | March ▲<br>\$4,566,465.00<br>\$0.00<br>\$0.00                     | Add 5<br>April<br>\$4,564,444.00<br>\$0.00<br>\$0.00                     | 5upplier<br>M<br>\$0<br>\$0<br>\$0                      |
| Tier 2 Supplier/Supplier Group<br>DEF Contracting | Diversity Classifications Woman-Owned Business Enterpri Select Classifications Select Classifications Select Classifications                                               | January<br>\$4,564,654.00<br>\$0.00<br>\$0.00<br>\$0.00           | February<br>\$4,564,646.00<br>\$0.00<br>\$0.00<br>\$0.00                     | March 🔺<br>\$4,566,465.00<br>\$0.00<br>\$0.00<br>\$0.00           | Add 5<br>April<br>\$4,564,444.00<br>\$0.00<br>\$0.00<br>\$0.00           | Supplier<br>M<br>\$0<br>\$0<br>\$0<br>\$0<br>\$0        |
| Tier 2 Supplier/Supplier Group<br>DEF Contracting | Diversity Classifications Woman-Owned Business Enterpri Select Classifications Select Classifications Select Classifications Select Classifications Select Classifications | January<br>\$4,564,654.00<br>\$0.00<br>\$0.00<br>\$0.00<br>\$0.00 | February<br>\$4,564,646.00<br>\$0.00<br>\$0.00<br>\$0.00<br>\$0.00<br>\$0.00 | March ▲<br>\$4,566,465.00<br>\$0.00<br>\$0.00<br>\$0.00<br>\$0.00 | Add S<br>April<br>\$4,564,444.00<br>\$0.00<br>\$0.00<br>\$0.00<br>\$0.00 | Supplier<br>M<br>\$0<br>\$0<br>\$0<br>\$0<br>\$0<br>\$0 |

Please be sure to Save your progress frequently to avoid data entry loss. Once you are done completing these entries, select "Submit" at the bottom of the page. Your responses have been Submitted if you are returned to the "Fill Out Questionnaires" tab.

## Definitions

Tier 2 Reporting Uses Specific Terminology

- Prime Supplier- A Tier 1 supplier that provides products/services and invoices to the Client for goods and services rendered directly by that supplier
- O Tier 2 Supplier- A subcontractor that provides the products/services and invoices to the Prime Supplier for goods and services that directly support the fulfillment of a particular Client contract
- Direct Spend- Spend contracted by the Prime Supplier with Tier 2 diverse subcontractors for goods and services that directly support the fulfillment of a particular Client contract
- Indirect Spend- Total spend contracted by the Prime Supplier to all of its Tier 2 diverse subcontractors. This amount is prorated based on a Prime Supplier's sales and/or percentage of the Prime's total revenue associated with the Client.

## Definitions Classifications

- O MBE (Minority-Owned Business Enterprise) means an enterprise that is at least 51% owned by one or more minority groups, where management and daily business operations are controlled by one or more of those individuals. Minority owned business include African Americans, Hispanic Americans, Native Americans, Asian Pacific Americans and Asian Sub-Continent Americans.
- WBE (Women-Owned Business Enterprise) means a business enterprise that is at least 51% owned by a woman or women or at least 51% owned by one or more women, and whose management and daily business operations are controlled by one or more of the individuals.
- C LGBT (Lesbian, Gay, Bi-Sexual and Transgender) means a business enterprise that is at least 51% owned by a lesbian, gay, bisexual or transgender individual and whose management and daily business operations are controlled by one or more of the individuals.
- Service-Disabled Veteran Owned Business means a business owned by a veteran or veterans that were disabled during war.
- Veteran Owned Business means a business owned by a veteran or veterans.

## Definitions

#### **Definition Codes**

| AA   | African American                        | - Persons having origin in any black racial groups of Africa                                                                                                    |
|------|-----------------------------------------|----------------------------------------------------------------------------------------------------|
|      |                                         | - Persons of Mexican, Puerto Rican, Cuban, South or Central American,                                                                                                    |
| ні   | Hispanic American                       | Carribbean, and other Spanish culture origin                                                                                                    |
| NA   | Native American                         | - Persons having origin in any of the peoples of North America or the Hawaiian<br>Islands, in particular, American Indians, Eskimos, Aleuts, and Native Hawaiians                          |
| ۸D   | Asian Pacific Amorican                  | - Persons having origin in Japan, China, the Philippines, Vietnam, Korea, Samoa,<br>Guam, the United States Trust Territories of the Pacific, Northern Marianas,<br>Laos, Cambodia, Taiwan |
| AF   |                                         |                                                                                                    |
| AS   | Asian Sub-Continent American            | - Persons having origin in India, Pakistan, Bangladesh                                                                                                    |
| LGBT | Lesbian, Gay, Bi-Sexual and Transgender | - Persons who are lesbian, gay, bi-sexual and transgender                                                                                                    |
| SDVB | Service Disabled Veteran Owned Business | - Persons that were disabled during time of war                                                                                                    |
| VOB  | Veteran Owned Business                  | - Persons who have served in a military force                                                                                                    |